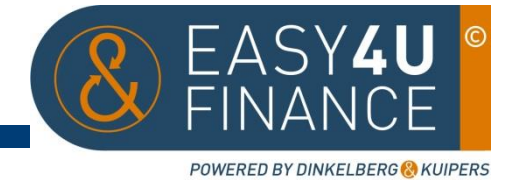

## Easy4U Finance Handleiding "Boeken"

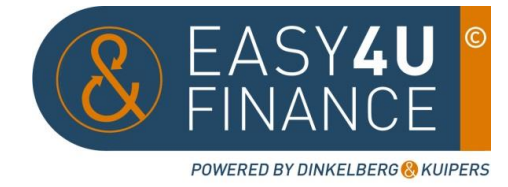

## Inhoudsopgave

Het boeken van de administratie Tips en trucs 3 5

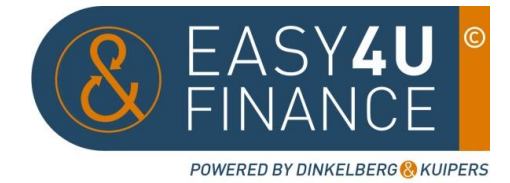

## Het boeken van de administratie

Nadat de u de facturen in Basecone hebt getagd klikt u op de Workloadmatrix III. U komt in het volgende scherm:

| DINKILBERG I KUUPERS<br>ALCOMMENT IN ANY MORE |      | Workloadmatrix |                   |           |                                    |           | 🔿 Helpdesk 🔹 📃 |  |
|-----------------------------------------------|------|----------------|-------------------|-----------|------------------------------------|-----------|----------------|--|
|                                               | DEMO | Q,             | Boekhoudsysteem   | Te taggen | <ul> <li>Te autoriseren</li> </ul> | Te boeken | Geboekt        |  |
|                                               | DEMO | DEMO           | & Twinfield (D&K) | 3         | 1                                  | 2         | <u>45</u>      |  |
| ×                                             |      |                |                   |           |                                    |           |                |  |
|                                               |      |                |                   |           |                                    |           |                |  |
|                                               |      |                |                   |           |                                    |           |                |  |
| ø                                             |      |                |                   |           |                                    |           |                |  |

Door op het cijfer in de kolom "te boeken" te klikken komt u bij de te boeken documenten uit.

|   | Boek                                                                                                    |                                                                                                    |                                |               |                           | S Helpdesk         | . ≡           |
|---|----------------------------------------------------------------------------------------------------|----------------------------------------------------------------------------------------------------|--------------------------------|---------------|---------------------------|--------------------|---------------|
|   | + 🖶 🗇                                                                                                    | INK AUTORISATOREN                                                                                                    | 🎯 DEMO DEMO                    |               |                           |                    | <u>+</u> -    |
| п | Gescand vanaf een multifunctioneel                                                                                                    | <u>ମ</u> ିର୍ ୩ ୦ ୦ ୦ ୦ ୦ ୦                                                                                                    | Factuur verwerken:             | « 1 » van 1 🗏 | :                         | 🗙 Annuleer 🔀 Afwij | zen 🕂 Opslaan |
|   |                                                                                                    |                                                                                                    | Transactiedatum                | m 03-06-2015  | Periode                   | * 2015/6           |               |
|   | Delinuts                                                                                                    | 0 -                                                                                                    | Factuurnummer                  | VFO1509541    | (2)                       |                    |               |
| × | Nuts, dried fruit and ricecrackers                                                                                                    |                                                                                                    | Vervaldatum                    | m 03-07-2015  | Valura                    |                    |               |
|   | Factuur                                                                                                    |                                                                                                    | Leverancier                    | 0,00          | Valuta                    | EUR                |               |
| - |                                                                                                    |                                                                                                    | IBAN                           | 9             |                           |                    | +             |
|   | and the second second second second second second second second second second second second second second second                                                                                                    |                                                                                                    | Factuuromschrijving            | 4             |                           |                    | 6             |
|   | Factor<br>Mactor<br>Riteriorummer R00001551. Vervio                                                                                                    | mr. VPO1509541<br>datum 3 juni 2015<br>šatum 24 juni 2015<br>er Binnendlenst                                                                         | Niet in betaalbatch            | Creditfactuur | Definitieve               | e boeking 🛛 🗐 Nege | er meldingen  |
| ø | Verser<br>R. Onsdrighing Bestel auful<br>Texator (MSISSI) Automation 00 60<br>Communic (VDSISSI)<br>1127 Winners USA 61 Chandrin 13, BSI Silly 1 Dean<br>1239 Winners USA 61 Chandrin 13, BSI Silly 1 Dean                                                                                                    | derlije Franco huls koveren<br>Prijs aantal Prijs Bedrag Stav<br>10,00 ke 36,20 162,00 6K                                                            | Totaalbedrag excl. B<br>0,00   | ITW           | <b>Totaal BTW</b><br>0,00 | Verschil<br>0,00   |               |
|   |                                                                                                    |                                                                                                    | Doeladministratie              | DEMO DEMO     |                           |                    | • 1           |
|   |                                                                                                    |                                                                                                    | Grootboekrekening              | 6             |                           |                    |               |
|   |                                                                                                    |                                                                                                    | Kostenplaatsen                 | 0             |                           |                    |               |
|   |                                                                                                    |                                                                                                    | Projecten<br>Bodrog (ovel BTW) | Č             |                           |                    | 0 1           |
|   | 2                                                                                                    | Ž.                                                                                                    | Omschrijving                   | 0,00 8        | Geen BIW V                |                    |               |
|   | 15                                                                                                    |                                                                                                    |                                | <b>U</b>      |                           |                    |               |
|   | 8TW % 8TW Basis 8TW Bedrag<br>0% 0,00 0,00<br>6% 362,00 9,72                                                                                                    | BTW         BTW         BTW         BTW           162,00         9,72         171,72                                                                 | · 10                           |               |                           |                    | ÷.            |
|   | 215 0,00 0,00 Bealingscoeffice Bealing in Ball Nr. BC-01 regionstration (0403)                                                                                                    | nen 22 degen netto, 6 v.v. factuur- en delteurennummer.<br>Nettogenette: 10                                                                          |                                |               |                           |                    |               |
|   |                                                                                                    |                                                                                                    |                                |               |                           |                    |               |
|   | Gimpsdelinder 10. In 198, 9                                                                                                    |                                                                                                    |                                |               |                           |                    |               |
|   | (III+31 IBINE 535000 (II)+31 IBINE 555000 (II)+31 IBINE 55500 (II)+31 IBINE 555 54 AND<br>Mark 157001701198114 (III) 435 54 AND<br>Mark 157001701198114 (III) 435 54 AND<br>Mark 15700170114 (III) 435 54 AND<br>Mark 15700170114 (III) 435 54 AND<br>Mark 15700170114 (III) 435 54 AND<br>Mark 15700170114 (III) 435 54 AND<br>Mark 15700170114 (III) 435 54 AND<br>Mark 15700170114 (III) 435 54 AND<br>Mark 15700170114 (III) 435 54 AND<br>Mark 15700170114 (III) 435 54 AND<br>Mark 15700170114 (III) 435 54 AND<br>Mark 15700170114 (III) 435 54 AND<br>Mark 15700170114 (III) 435 54 AND<br>Mark 15700170114 (III) 435 54 AND<br>Mark 15700170114 (III) 435 54 AND<br>Mark 15700170114 (III | toli nu NLB02559347      troli nu NLB02559347      troli nu NLB02559347      troli nu NLB02559347      troli nu NLB02559347      troli nu NLB0255934 |                                |               |                           |                    |               |
|   | in het arbeitugengkammet van de XPV soals gedeponeere bij de Kamer van Koopkander Centraal G                                                                                                    | Igorland to Arethem under nommer 30136631                                                                                                    |                                |               |                           |                    |               |

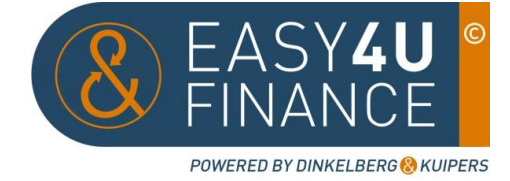

- 1. Links in het scherm ziet u de te boeken factuur.
- 2. Controleer of Transactiedatum, Factuurnummer en Bedrag overeenkomen met de factuur
- 3. Geef hier (een deel van) de leverancier/debiteur in om de juiste leverancier/debiteur te selecteren. Voor het aanvullen van gegevens, zodat de factuur in het vervolg beter herkent wordt, of het aanmaken van nieuwe leveranciers/debiteuren kunt u de handleiding "aanmaken leveranciers/debiteuren".
- 4. Vul hier de leverancier, periode en/of omschrijving in. Door op <sup>1</sup> te klikken wordt de omschrijving gekopieerd naar de boekingsregel (s) onderin het scherm.
- 5. Indien het een creditfactuur betreft dient u het vinkje te zetten voor "Creditfactuur". Let op, het bedrag moet positief ingevuld worden.
- 6. Hier kunt u de grootboekrekening van de desbetreffende kosten aangeven mocht deze nog niet automatisch gekoppeld zijn aan de leverancier. Indien het een incidenteel andere kostensoort is moet u eerst op het rode kruisje drukken voordat u een nieuw grootboekrekeningnummer kunt ingeven. Hier kunt u via (een deel van de) naam en nummer zoeken.
- 7. Indien van toepassing kunt u hier een kostenplaats en/of project ingeven, door in het lege veld te klikken ontstaat een lijst van aanwezige kostenplaatsen/projecten.
- 8. Controleer of het automatisch ingevulde bedrag overeenkomt met de factuur, indien fout herkent of een leeg veld, vul hier het juiste bedrag exclusief BTW in, geef hierna, door op het pijltje te klikken, de juiste BTW code. Indien het bedrag inclusief BTW is ingegeven, kunt u het bedrag automatisch terug laten rekenen door op het rekenmachientje te klikken.
- 9. Door op te 🛛 👩 klikken kopieert u de omschrijving zoals ingevoerd bij punt 4 in de lege regel.
- 10. Als de factuur gesplitst moet worden in meerdere boekingsregels (denk aan meerdere BTWcodes en/of grootboekrekeningen) kunt u door op het plusje te klikken een boekingsregel toevoegen.
- Voordat u de boeking opslaat moet u hier de bedragen met de factuur controleren. Het verschil moet € 0,- zijn, het kan voorkomen dat hier € 0,01 of €0,02 staat, u kunt deze als BTW vereffenen, deze knop verschijnt naast het verschil.
- 12. Als het een terugkerende leverancier is en de boekingsinstructies zijn vooraf automatisch gevuld dan kunt u de knop gebruiken om de factuur te boeken naar het boekhoudpakket.
- 13. Als het een nieuwe leverancier is of de boekingsinstructies nog niet bekend waren kunt u deze knop gebruiken en vervolgens op "Boeken en boekingsinstructies opslaan" klikken. In vervolg worden de door u opgegeven boekingsinstructies bij de betreffende leverancier automatisch gevuld.

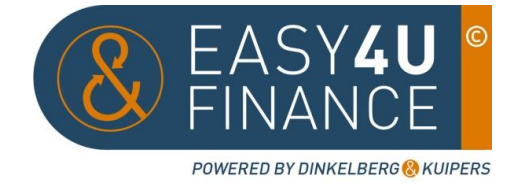

## Tips en Trucs bij het boeken

Er zijn nog diverse knoppen die niet bij alle boekingen gebruikt hoeven te worden, hieronder worden deze uitgelegd.

| $\rightarrow$ | Factuurnummer300003944114Indien een factuurnummer bij een crediteur dubbel i<br>de administratie voorkomt, kunt u hier de factuur<br>bekijken. Vergelijk deze kritisch met de te boeken                                                                                                    | n |  |  |  |  |  |
|---------------|----------------------------------------------------------------------------------------------------|---|--|--|--|--|--|
|               | factuur, het kan voorkomen dat bijvoorbeeld het factuurnummer niet juist is en het dus wel<br>een andere factuur is.                                                                                                    |   |  |  |  |  |  |
| $\rightarrow$ | + Opslaan Indien niet alle gegevens compleet zijn, of u bent niet zeker van het grootboekrekening kunt u alle ingevulde gegevens hier opslaan.                                                                                                    |   |  |  |  |  |  |
| $\rightarrow$ | Factuur verwerken:an 2Als u een factuur hebt opgeslagen in plaats van geboekt,<br>kunt u middels de pijltjes naar de volgende factuur.                                                                                                    |   |  |  |  |  |  |
| $\rightarrow$ | Als u terug wilt naar de te taggen facturen, kunt u hier annuleren. De getagde facturen blijven getagd.                                                                                                    |   |  |  |  |  |  |
| $\rightarrow$ | <b>Afwijzen</b> Als u een verkeerde tag hebt gehangen aan een factuur, dan kunt u hem hier afwijzen. Hij komt weer bij uw te taggen documenten.                                                                                                    |   |  |  |  |  |  |
| $\rightarrow$ | Valuta EUR  Als u facturen in andere valuta heeft kunt u hier de juiste kiezen. Echter moet dit wel ingesteld zijn in het                                                                                                    |   |  |  |  |  |  |
|               | boekhoudpakket, mocht er alleen EUR staan, neem dan contact op met Dinkelberg &<br>Kuipers.                                                                                                    |   |  |  |  |  |  |
| $\rightarrow$ | Image: Solution of the second state of the second state |   |  |  |  |  |  |
|               | u middels de pijltjes naar een bladzijde verder.                                                                                                    |   |  |  |  |  |  |
| $\rightarrow$ | Middels deze knoppen kunt u de factuur downloaden (op uw computer opslaan), printen of verwijderen. Verwijderen doet u bijvoorbeeld als de                                                                                                    |   |  |  |  |  |  |
|               | factuur dubbel is ingelezen.                                                                                                    |   |  |  |  |  |  |